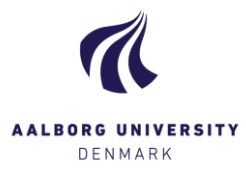

## Oversigten 'Mine Prøver'

Når du er logget ind på Digital Eksamen, kommer du til forsiden/oversigten 'Mine prøver'. I oversigten ser du de prøver, hvor du er tilknyttet som bedømmer, og som endnu ikke er færdigbedømte. Både aktuelle, "åbne" prøver vises, samt eventuelt kommende prøver, hvor bedømmelsesperioden ikke er gået i gang endnu.

I oversigten nedenfor kan alle prøverne tilgås, hvis besvarelserne er tilgængelige for bedømmer. Klikker man på en prøve inden Bedømmelsesstart er nået, vises et pop-up vindue med prøvens "stamdata".

**Bedømmelsesstart** = den dato + tidspunkt, hvor prøven er tilgængelig for dig.

Bedømmelsesslut = den dato + tidspunkt, hvor alle bedømmelser på prøven bør være indtastede og indberettede.

| 10:44                                                                                                    |                           | Hjælp English Fornavn11.        | 2127 Efternavn112127 (112127) -<br>digital<br>_eksamen |  | Klik her for at logge<br>ud           |                                                                                           |
|----------------------------------------------------------------------------------------------------|---------------------------|---------------------------------|--------------------------------------------------------|--|---------------------------------------|-------------------------------------------------------------------------------------------|
| Mine prøver                                                                                                    |                           |                                 |                                                        |  | L rullomonuc                          | on kan du valgo om du vil                                                                 |
| Mine prøver                                                                                                    |                           |                                 | lkke færdigbedømte prøver 👻                            |  | se færd<br>færd                       | ligbedømte eller ikke<br>igbedømte prøver                                                 |
| Prøvenavn❤                                                                                                    | Bedømmelsesstart          | Bedømmelsesslut                 | Studerende                                             |  |                                       |                                                                                           |
| SRA140076S - Kursus 15. maj 2017 - Valgfag 2Du er intern medbedømmer og medadministrator på denne prøve            | 15. nov. 2017 kl. 13:40   | 19. nov. 2017 kl. 13:40         | 5 studerende                                           |  | Kolonnen si                           | tuderende fortæller dig hvor                                                              |
| <b>1</b> SRA140077C - Kursus 17. maj 2017 - Projekt<br>Du er intern medbedømmer og medadministrator på denne prøve | 11. maj. 2017 kl. 11:30   | 29. maj. 2017 kl. 12:00         | 6 studerende<br>(fordelt på 5 besvarelser)             |  | og på hvo<br>fordelt. "P<br>antal stu | or mange besvarelser de er<br>'lanlagte" viser det planlagte<br>uderende på prøven. Efter |
| NEF440004L - RLJ - Fysik B 12. oktober 2017<br>Du er eksaminator på denne prøve                                    | 10. aug. 2018 kl. 08:00   | 13. aug. 2018 kl. 18:00         | 4 planlagte                                            |  |                                       |                                                                                           |
| HBÅ110033F - Kultur, kommunikation<br>Du er intern medbedømmer og medadministrator på denne prøve                  | 19. apr. kl. 10:00        | 3. maj. kl. 18:00               | 9 planlagte                                            |  | Deagin                                | "studerende".                                                                             |
| Ikonerne fortæller dig hvilken slags prøve, der er tale om.                                                        | Hold musen hen over for a | t få vist yderligere forklaring | •                                                      |  |                                       |                                                                                           |

- **Huset** indikerer, at prøven er en 'Prøve uden tilsyn' (skriftlige hjemmeopgaver og projekter)
- Øjet indikerer, at prøven er en 'Stedprøve'. For dig som bedømmer, er der ingen forskel på denne type prøve og 'Prøver uden tilsyn'.
- o Taleboblen indikerer, at prøven er en 'Prøve uden aflevering', dvs. en digitaliseret karakterprotokol.

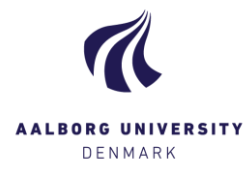

## Prøveoversigt

Når du tilgår en prøve, kan du fra dette oversigtsbillede udover at åbne eller downloade besvarelserne (forside og hoveddokument er flette sammen), også se status på plagiattjek, samt tilgå detaljer for besvarelser og eksamensinformation.

|                                                                                              |                         | Vis eksamensinformationer Vis detaljer for alle besvare |            |                   |                        |  |  |  |
|----------------------------------------------------------------------------------------------|-------------------------|---------------------------------------------------------|------------|-------------------|------------------------|--|--|--|
| Alle studerende                                                                              | Hent alle besvarels     | ser 👻 🔳 Eksportér studerer                              | nde 👻 🗭 Af | giv fælles feedba | ick 🗸 Indberet bedømme |  |  |  |
| Efternavn 🌱                                                                                  | Plagiatstatus           | Besvarelse                                              | Karakter   | Noter 😧 F         | eedback 😧 Status 🖗     |  |  |  |
| Fornavn115650 Efternavn115650<br>115650<br>Denne studerende har en note fra<br>administrator | Afventer<br>plagiattjek | ▲ Åbn besvarelse                                        | 7 -        | Tilføj T          | ïilføj 🗸 🗸             |  |  |  |

Vis eksamensinformation Klik på 'Vis eksamensinformationer' for at se prøvens 'stamdata', herunder data fra STADS og ECTS, hvilke bedømmere og eksamensadministrator(er)/studiesekretærer, der er tilknyttet prøven, samt deres kontaktoplysninger. Du kan også se og downloade prøvens eventuelle opgavesæt. Klik på 'Skjul eksamensinformationer' for at folde detaljerne ind igen.

Vis detaljer for alle besvarelser

Klik på 'Vis detaljer for alle besvarelser' for at se evt. noter fra administrator og medbedømmer(e) på prøven. Klik på 'Skjul detaljer for alle besvarelser' for at folde detaljerne ind igen.

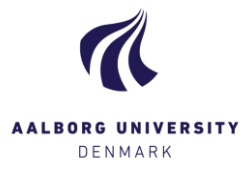

## Alle studerende

| Alle studerende 🔹                    | Hent alle besvar      |
|--------------------------------------|-----------------------|
| Alle studerende                      |                       |
| Studerende med medbedømmer Fornavn13 | 36004 Efternavn136004 |
| Studerende uden bedømmelse           | nc                    |

Under **[Alle studerende]** har du mulighed for at begrænse hvilke studerende du får vist. Skal du bedømme et stort hold, kan du efterhånden, som du indtaster karakterer, indskrænke din visning ved at vælge "Studerende uden bedømmelse". Du kan altid vende tilbage til at se samtlige studerende på en prøve ved at vælge "Alle studerende".

## Eksportér studerende

| Eksportér studerende                                               | • |
|--------------------------------------------------------------------|---|
| <ul><li>Eksportér studerende</li><li>Importér studerende</li></ul> | 0 |

Under knappen **[Eksportér studerende]** har du mulighed for at downloade en liste over de studerende på prøven i filformatet.csv som åbnes i Excel. Dette giver et godt overblik over dine studerende på prøven.

**TIP!** Det kan fx være en fordel at benytte funktionen eksportér studerende ved **mundtlige projekteksamener**, så du ikke behøver at logge ind på Digital Eksamen efter hver endt eksamination, men kan nøjes med at notere karaktererne i det downloadede dokument, og uploade filen til Digital Eksamen igen via **[Importér studerende]**. *Husk at gemme dokumentet med samme navn!* Dine indtastede karakterer vil så fremgå på prøven, og du skal blot trykke på den blå knap **[Indberet bedømmelser]** for at gøre karaktererne endegyldige.